## <u>הנחיות מפורטות לביצוע לומדת בטיחות:</u>

- <u>https://moodle2.bgu.ac.il/moodle</u> באמצעות הקישור המצורף: Moodle2.bgu.ac.il/moodle
  - 2. להזדהות באמצעות "התחברות מאובטחת"

| טגוריית: תשע"ז. תמצאו אותם ב-'הקורסים שלי'-> תשעז.                                                               | הועברו לק  | קורסי 2017 ו        | אן הודעות: איז                                                          |
|----------------------------------------------------------------------------------------------------|------------|---------------------|-------------------------------------------------------------------------|
| ברוכים הבאים לאתרי קורסי תשע"ז - מדור טכנולוגיות למידה<br>ברוכים הבאים לאתרי קורסי תשע"ז - מדור טכנולוגיות למידה |            | ם                   | התחברות 🛔                                                               |
| רסים שלי":                                                                                                    | ן את "הקוו | ם<br>יווט" בצד ימין | ניווט 🚠 מווט<br>3. לבחור מהתפריט "נ                                     |
| Site new 🔀 😭 רשמה לעדכונים מפורום זה                                                                             | S          | ם שלי               | ניווט<br>ראשי<br>עדכונים בקורס                                          |
| 10 העלאת קבצים בחלונות (Windows)<br>על ידי Moodle Admin User בתאריך 12:03,14/11/2016                             |            |                     | <ul> <li>כלי המערכת</li> <li>הקורסים שלי</li> <li>קורסים שלי</li> </ul> |

## 4. לבחור "ריענון כללי בטיחות" :

시 הקורסים שלי קורסים ٵ

| - | _                                                                                     | נגישות 🖃                   |
|---|---------------------------------------------------------------------------------------|----------------------------|
|   | עדכונים בקורסים שלי =                                                                 | <u>ж</u> +н х -н           |
|   | Refresh Safety Rules \ ריענון כללי בבטיחות                                            | N N R                      |
|   | ישנם בחנים שעליך לבצע 🖌 ישנם בחנים שעליך לבצע<br>ישנו לומדות (scorm) הדורשת התייחסותר | הצגת סרגל נגישות 🔲 (תמיד?) |
|   |                                                                                       | נגישות בקמפוס              |

## 5. להיכנס ללומדה באמצעות הקישור:

| לומדה בנושא בטיחות כללית                                                                    | (תמיד?) | הצגת סרגל נגישות<br>נגישות בקמפוס |
|---------------------------------------------------------------------------------------------|---------|-----------------------------------|
| לומדה זו תיתן לך את הכלים הדרושים על מנת לזהות את הסיכונים במטרה לשהות בסביבה בטוחה ובריאה. |         |                                   |
| בסיום הלומדה תתבקש/י לעבור מבדק ידע.                                                        |         | ניווט 🚠                           |
| בטיחות כללית לעובדים ישן 量                                                                  |         | гмы                               |
| הדרכת בטיחות כללית לעובדים                                                                  |         | עדכונים בקורסים שלי               |
|                                                                                             |         | כלי המערכת 📢                      |
|                                                                                             |         | הקורס הנוכחי                      |